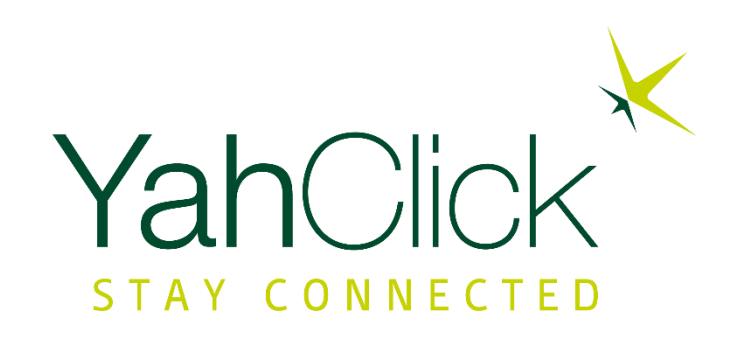

# **End User Portal**

### **Objectives**

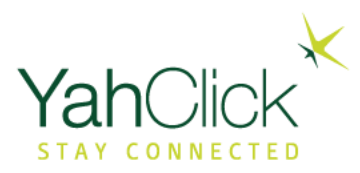

### End User Portal

Overview
Manage My Profile
Redeem Voucher/Token
Check Usage
Current
Historical usage
Tools
Knowledge Base

### **Overview**

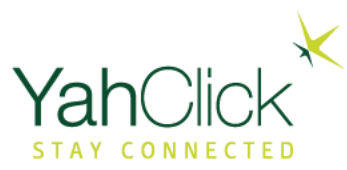

When you log on to the End User Portal, the Home screen appears.

- The Home button returns you to this screen.
- Click Self Service to view the navigation menu.

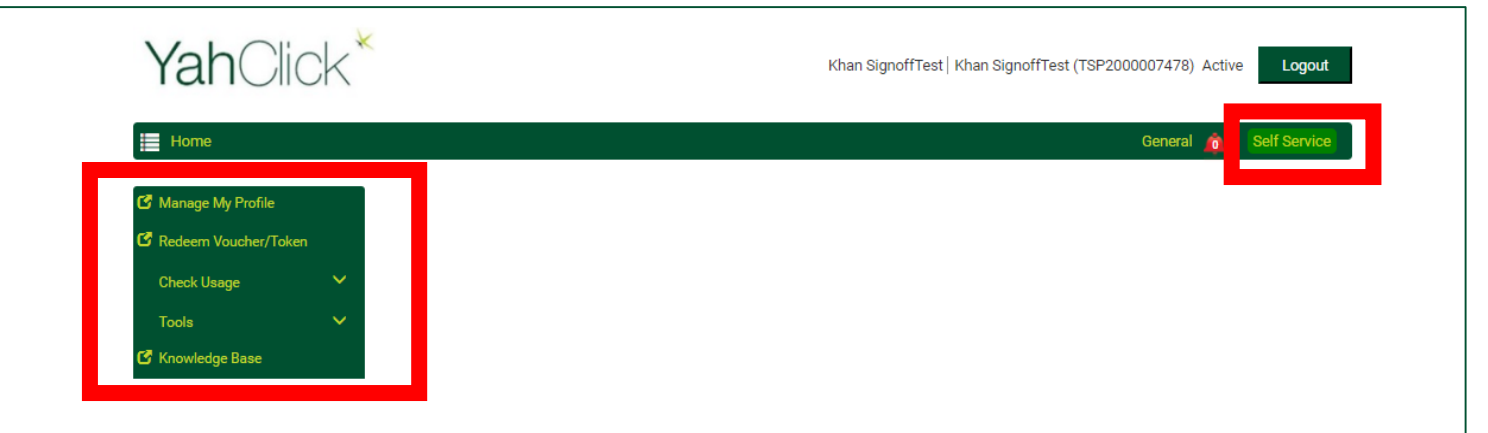

#### **URL:** https://selfcare.yahclick.com

### **Manage My Profile**

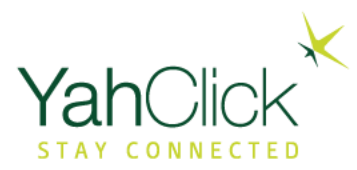

The Manage My Profile allows users to change their personal profile information.

- Name
- Email
- Phone number
- Locale
- Time zone
- Language
- Address

| <b>Yah</b> Click <sup>*</sup>                      | Khan S                                                                          | SignoffTest   Khan SignoffTest (TSP2000007478) Active Logout       |
|----------------------------------------------------|---------------------------------------------------------------------------------|--------------------------------------------------------------------|
| Home                                               |                                                                                 | General 🛕 Self Service                                             |
| Manage My Profile Redeem Voucher/Token Check Usage | Note: Please provide accurate information below to enable Yahsat to applicable. | send notifications and promotions to the email address as and when |
| Tools V                                            | First Name                                                                      | Last Name                                                          |
|                                                    | Khan                                                                            | SignoffTest                                                        |
|                                                    | Email                                                                           | Phone                                                              |
|                                                    | noemail@sp.com                                                                  | 000000000                                                          |
|                                                    |                                                                                 | e.g. +971 (0)2 505 5555                                            |
|                                                    | Locale                                                                          | Time Zone                                                          |
|                                                    | English (United States)                                                         | GMT                                                                |
|                                                    | Language                                                                        |                                                                    |
|                                                    | English                                                                         |                                                                    |
|                                                    | Street                                                                          | City                                                               |
|                                                    | Not Specified                                                                   | Not Specified                                                      |
|                                                    |                                                                                 |                                                                    |
|                                                    | Country                                                                         | Zip/Postal Code                                                    |
|                                                    | United Arab Emirates                                                            | 00000                                                              |
|                                                    | State/Province                                                                  |                                                                    |
|                                                    | Unknown                                                                         |                                                                    |
|                                                    |                                                                                 |                                                                    |

# **Redeem Voucher/Token**

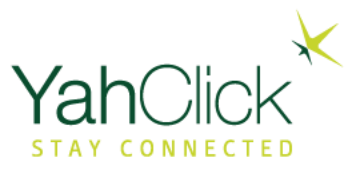

#### Redeem Voucher/Token shows users:

- FAP Token Type
- Action
- Performed By
- Token Count
- Date and Time

| <b>Yah</b> Click <sup>*</sup>                                                                           |                                                                         |                | Khan SignoffTest | Khan SignoffTest (TSP20) | 00007478) Active Logou          |
|----------------------------------------------------------------------------------------------------|-------------------------------------------------------------------------|----------------|------------------|--------------------------|---------------------------------|
| Home                                                                                                    |                                                                         |                |                  |                          | General 🧰 Self Servic           |
| <ul> <li>Manage My Profile</li> <li>Redeem Voucher/Token</li> <li>Check Usage</li> <li>Tools</li> </ul> | FAP Tokens Available: 1<br>FAP Status: Unthrottled<br>FAP Token History |                |                  |                          |                                 |
| C Knowledge Base                                                                                        | FAP Token Type                                                          | Action         | Performed By     | Token Count              | Date and Time                   |
|                                                                                                    | FT_YahClick Enhanced 10                                                 | Allocate Token | TSP Admin        | 1                        | Mon Jan 29 04:49:59 GMT<br>2018 |
|                                                                                                    |                                                                         |                |                  |                          |                                 |

### **Check Usage- Ju Current**

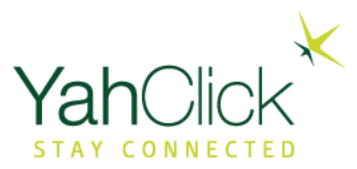

Check Current Usage shows users their current usage information and their next allowance refill date.

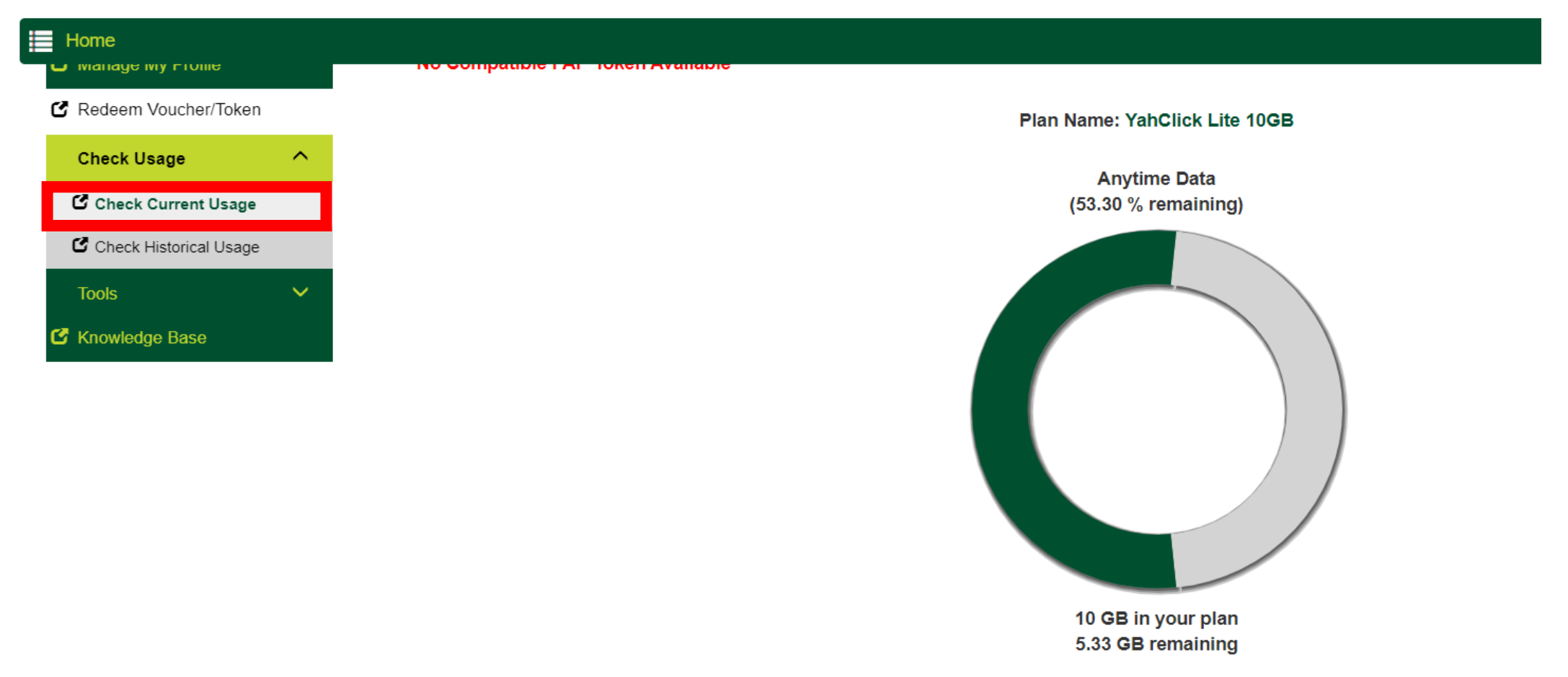

Next Allowance Refill Date: 20-Feb-2021

### **Check Usage- HN Current**

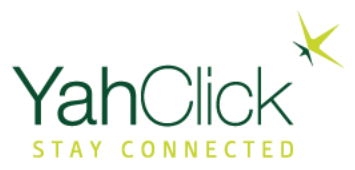

Check Current Usage shows users their current usage information and their next allowance refill date.

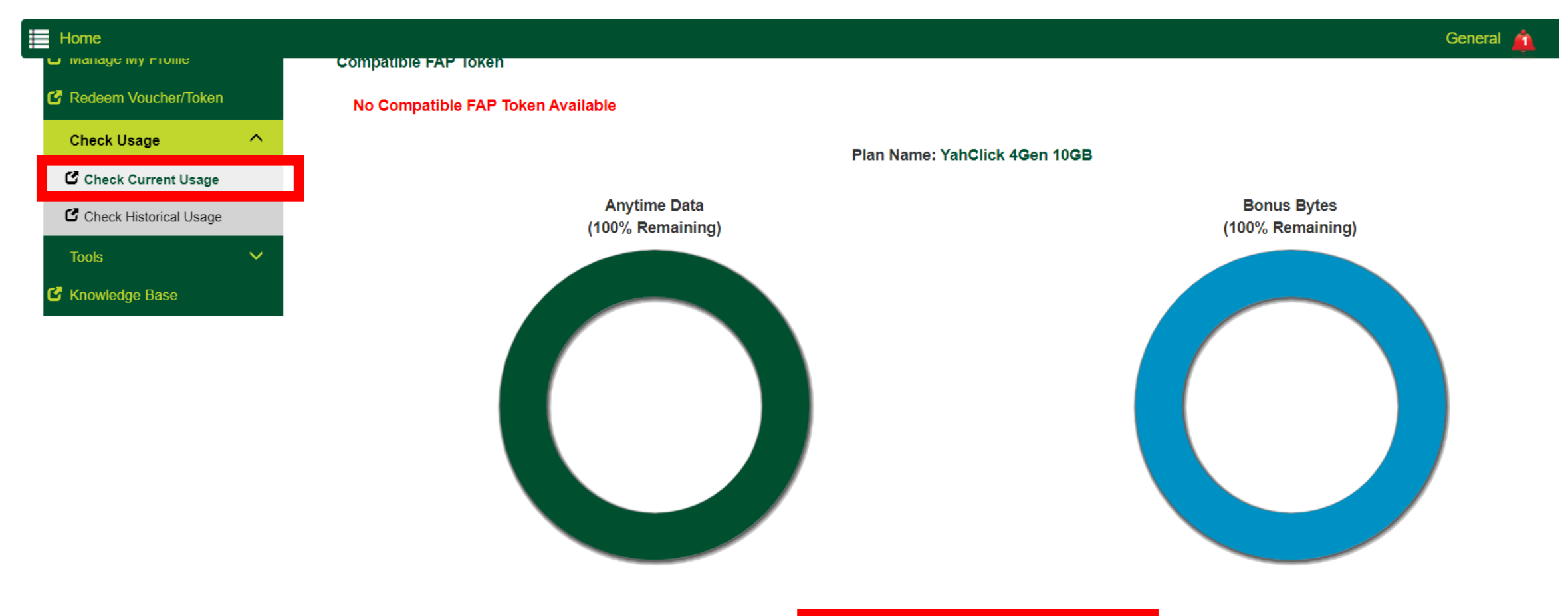

Next Allowance Refill Date: 9-Mar-2021

# **Check Usage- Historical**

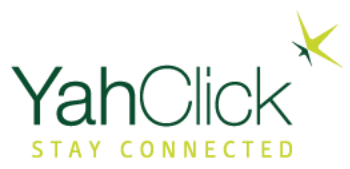

Check Historical Usage shows users their token usage history.

- Daily Usage Past 30 Days.
- Hourly Usage Past 60 Days.

| lome                   |                                                                                  |                                                                                                    |                                                                                                    |                                                                                 |        |                                                                                             |                                                                                                    |                                                        |                                                                                                    |                                                                                                    | Ge                                                                                                    | eneral    | Self Serv                                                                              |
|------------------------|----------------------------------------------------------------------------------|----------------------------------------------------------------------------------------------------|----------------------------------------------------------------------------------------------------|---------------------------------------------------------------------------------|--------|---------------------------------------------------------------------------------------------|----------------------------------------------------------------------------------------------------|--------------------------------------------------------|----------------------------------------------------------------------------------------------------|----------------------------------------------------------------------------------------------------|----------------------------------------------------------------------------------------------------|-----------|----------------------------------------------------------------------------------------|
| anage My Profile       | Daily Usa                                                                        | age Past 30                                                                                                    | ) Days                                                                                                    |                                                                                 |        |                                                                                             |                                                                                                    |                                                        |                                                                                                    |                                                                                                    |                                                                                                    |           |                                                                                        |
| deem Voucher/Token     |                                                                                  | 2,000 -                                                                                                    |                                                                                                    |                                                                                 |        |                                                                                             |                                                                                                    |                                                        |                                                                                                    |                                                                                                    |                                                                                                    |           |                                                                                        |
| eck Usage              |                                                                                  |                                                                                                    |                                                                                                    |                                                                                 |        |                                                                                             |                                                                                                    |                                                        |                                                                                                    |                                                                                                    |                                                                                                    |           |                                                                                        |
| Check Current Usage    | Q                                                                                | 1,500 -                                                                                                    |                                                                                                    |                                                                                 |        |                                                                                             |                                                                                                    |                                                        |                                                                                                    |                                                                                                    |                                                                                                    |           |                                                                                        |
| Check Historical Usage | e(in l                                                                           |                                                                                                    |                                                                                                    |                                                                                 |        |                                                                                             |                                                                                                    |                                                        |                                                                                                    |                                                                                                    |                                                                                                    |           |                                                                                        |
| ols 🗸                  | Usage                                                                            | 1,000 -                                                                                                    |                                                                                                    |                                                                                 |        |                                                                                             |                                                                                                    |                                                        |                                                                                                    |                                                                                                    |                                                                                                    |           |                                                                                        |
| owledge Base           | Data                                                                             | 500                                                                                                    |                                                                                                    |                                                                                 |        |                                                                                             |                                                                                                    |                                                        |                                                                                                    |                                                                                                    |                                                                                                    |           |                                                                                        |
|                        |                                                                                  | 500                                                                                                    |                                                                                                    |                                                                                 |        |                                                                                             |                                                                                                    |                                                        |                                                                                                    |                                                                                                    |                                                                                                    |           |                                                                                        |
|                        |                                                                                  | 0 -                                                                                                    |                                                                                                    |                                                                                 |        |                                                                                             |                                                                                                    |                                                        | _                                                                                                    |                                                                                                    |                                                                                                    |           |                                                                                        |
|                        |                                                                                  |                                                                                                    | n-2018                                                                                                    | n-2018                                                                          | n-2018 | n-2018                                                                                      | n-2018                                                                                             | m-2018                                                 | m-2018                                                                                                    | m-2018                                                                                                    | m-2018                                                                                                    | m-2018    | m-2018                                                                                 |
|                        |                                                                                  |                                                                                                    |                                                                                                    |                                                                                 |        |                                                                                             |                                                                                                    |                                                        |                                                                                                    |                                                                                                    |                                                                                                    |           |                                                                                        |
|                        |                                                                                  |                                                                                                    | 21-Ja                                                                                                    | 22.Ja                                                                           | 23-Ja  | 24-Ja                                                                                       | 25-Ja                                                                                              | 26-J                                                   | 27.4                                                                                                    | 28-J                                                                                                    | 29~1                                                                                                    | 30~1      | 31-1                                                                                   |
|                        |                                                                                  |                                                                                                    | 21-Ja                                                                                                    | 22-Ja                                                                           | 23-Ja  | 24-Ja                                                                                       | 25-Ja                                                                                              | ੇ<br>Date (UT                                          | ζ,<br>C)                                                                                                    | 28-1                                                                                                    | 29~1                                                                                                    | 30~1      | 31.4                                                                                   |
|                        |                                                                                  |                                                                                                    | 21-Ja                                                                                                    | 22-J <sub>8</sub>                                                               | 23-Ja  | 54-78<br>Do                                                                                 | ج<br>جي<br>wnload Vo                                                                               | ਕੋਂ<br>Date (UT<br>lume                                | ີ<br>C)<br>Upload                                                                                                    | َرَّ<br>X                                                                                                    | 29.4                                                                                                    | 30-7      | 31-41                                                                                  |
|                        | Hourly U                                                                         | sage Past (                                                                                                    | <sub>21 ج</sub> ھ<br>60 Days                                                                                                    | 22.J <sub>a</sub>                                                               | 23-Ja  | "?v?<br>Do                                                                                  | รี<br>พnload Vo                                                                                    | ਕੋਂ<br>Date (UT<br>lume                                | کی<br>C)<br>Upload                                                                                                    | າຈິ<br>Nolume                                                                                                    | 29.                                                                                                    | 30-7      | 31.41                                                                                  |
|                        | Hourly U                                                                         | sage Past (<br>ate (UTC)                                                                                                    | <sup>יי</sup> רו<br>60 Days                                                                                                    | ి?<br>ని                                                                        | 23-48  | ہم<br>کی<br>Upload Vol                                                                      | ື່າ<br>wnload Vo<br>ume (MB)                                                                       | Date (UT)                                              | ີ<br>C)<br>Upload<br>ad Volume (N                                                                                                    | ें<br>श्र<br>Volume<br>B)                                                                                                    | ີ R                                                                                                    | 307       | Throttlee                                                                              |
|                        | Hourly U                                                                         | sage Past (<br>ate (UTC)<br>-Jan-2018                                                                                                    | <sup>8</sup> 7 זנ<br>60 Days                                                                                                    | ືາ<br>X<br>Start Time<br>10                                                     | 23.48  | Upload Vol                                                                                  | ہم<br>א<br>wnload Vo<br>ume (MB)                                                                   | Date (UT                                               | لاً<br>C)<br>Upload<br>ad Volume (N<br>1.64                                                                                                    | Volume                                                                                                    | Rin Used                                                                                                    | ν.<br>Γοε | <del>بَرَ</del><br>بَرَ                                                                |
|                        | Hourly U<br>Du<br>21                                                             | sage Past (<br>ate (UTC)<br>-Jan-2018<br>-Jan-2018                                                                                                    | <sup>8</sup> 777<br>60 Days                                                                                                    | ۳۲<br>۲۲<br>۲۲<br>۲۱<br>۲۱<br>۲۱                                                | 23.4   | Upload Vol                                                                                  | ्र<br>wnload Vo<br>ume (MB)<br>14                                                                  | Date (UT)                                              | \$\vec{k}\$           Upload           ad Volume (N           1.64           0.04                                                                                                    | Volume                                                                                                    | R<br>Min Used<br>18<br>60                                                                                                    | 30~       | Throttler<br>No                                                                        |
| I                      | Hourly U<br>21-<br>21-<br>21-<br>21-                                             | sage Past (<br>ate (UTC)<br>-Jan-2018<br>-Jan-2018<br>-Jan-2018                                                                                                    | <sup>8</sup> 7 iz<br>60 Days                                                                                                    | 27<br>27<br>27<br>27<br>27<br>27<br>27<br>27<br>27<br>27<br>27<br>27<br>27<br>2 | 23.49  | Upload Vol<br>0.0                                                                           | 2<br>wmload Vo<br>ume (MB)<br>14<br>12<br>12                                                       | ਤੋਂ<br>Date (UTr<br>lume   <br>Downlo                  | 2<br>C)<br>Upload<br>ad Volume (N<br>1.64<br>0.04<br>0.04                                                                                                    | R<br>R<br>B)                                                                                                    | R<br>Min Used<br>18<br>60<br>59                                                                                                    | ~0e       | Throttlee<br>No<br>No                                                                  |
|                        | Hourly U<br>Du<br>21<br>21<br>21<br>21                                           | sage Past of<br>ate (UTC)<br>-Jan-2018<br>-Jan-2018<br>-Jan-2018<br>-Jan-2018                                                                                                    | <sup>8</sup> 7 ، ک <sup>7</sup> ، ک <sup>7</sup> ، ک <sup>7</sup> ، ک <sup>7</sup> ، ک <sup>7</sup> ، ک <sup>7</sup> ، ک <sup>7</sup> ، ک <sup>7</sup> ، ک <sup>7</sup> ، ک <sup>7</sup> ، ک <sup>7</sup> ، ک <sup>7</sup> ، ک <sup>7</sup> , ک <sup>7</sup> , <sup></sup> | الم<br>الم<br>الم<br>الم<br>الم<br>الم<br>الم<br>الم<br>الم<br>الم              | 53-79  | 2<br>2<br>2<br>2<br>2<br>2<br>2<br>2<br>2<br>2<br>2<br>2<br>2<br>2<br>2<br>2<br>2<br>2<br>2 | الم<br>wnload Vo<br>ume (MB)<br>14<br>12<br>12<br>13                                               | ਤੋਂ<br>Date (UTr<br>lume                               | 2<br>Upload<br>ad Volume (N<br>1.64<br>0.04<br>0.05                                                                                                    | R<br>Volume<br>B)                                                                                                    | R<br>Min Used<br>18<br>60<br>59<br>61                                                                                                    | -70°      | Throttler<br>No<br>No<br>No                                                            |
|                        | Hourly U<br>21<br>21<br>21<br>21<br>21<br>21                                     | sage Past (<br>ate (UTC)<br>-Jan-2018<br>-Jan-2018<br>-Jan-2018<br>-Jan-2018<br>-Jan-2018                                                                                                    | 60 Days                                                                                                    | 27<br>27<br>27<br>27<br>27<br>27<br>27<br>27<br>27<br>27<br>27<br>27<br>27<br>2 | 23-Ju  | 2<br>Upload Vol<br>0.0<br>0.0<br>0.0<br>0.0<br>0.0<br>0.0                                   | 2<br>wmload Vo<br>ume (MB)<br>14<br>12<br>12<br>13<br>13                                           | हें<br>Date (UTr<br>lume   <br>Downlo                  | 2<br>Upload<br>ad Volume (N<br>1.64<br>0.04<br>0.04<br>0.05<br>0.05                                                                                                    | Image: Second second second | Rin Used           18           60           59           61           59                                                                                                    | -70F      | Throttlee<br>No<br>No<br>No<br>No                                                      |
|                        | Hourly U<br>21<br>21<br>21<br>21<br>21<br>21<br>21<br>21                         | sage Past of the second second | 60 Days                                                                                                    | الم<br>Start Time<br>10<br>11<br>12<br>13<br>14<br>15                           | 23-N   | 2<br>Upload Vol<br>0.0<br>0.0<br>0.0<br>0.0<br>0.0<br>0.0<br>0.0<br>0.                      | 2<br>wmload Vo<br>ume (MB)<br>14<br>12<br>12<br>13<br>13<br>13<br>12                               | हें<br>Date (UT)<br>lume                               | 2<br>Upload<br>ad Volume (N<br>1.64<br>0.04<br>0.04<br>0.05<br>0.05<br>0.04                                                                                                    | 7         7           Volume         1           0         1           0         1           0         1           0         1           0         1           0         1                                                                                                    | R           Min Used           18           60           59           61           59           56                                                                                                    |           | Throttlee<br>No<br>No<br>No<br>No<br>No                                                |
|                        | Hourly U<br>Du<br>211<br>211<br>211<br>211<br>211<br>211<br>211                  | sage Past<br>ate (UTC)<br>-Jan-2018<br>-Jan-2018<br>-Jan-2018<br>-Jan-2018<br>-Jan-2018<br>-Jan-2018                                                                                                    | 60 Days                                                                                                    | 27<br>X<br>Start Time<br>10<br>11<br>12<br>13<br>14<br>15<br>16                 | irez   | 2<br>Upload Vol<br>0.0<br>0.0<br>0.0<br>0.0<br>0.0<br>0.0<br>0.0<br>0.0<br>0.0<br>0.        | 2<br>wnload Vo<br>ume (MB)<br>14<br>12<br>13<br>13<br>13<br>13<br>13                               | हें<br>Date (UT)<br>lume                               | <ul> <li><i>x</i></li> <li><i>x</i></li></ul> | B<br>B<br>C<br>C<br>C<br>C<br>C<br>C<br>C<br>C<br>C<br>C<br>C<br>C<br>C<br>C<br>C<br>C<br>C<br>C                                                                                                    | Min Used           18           60           59           61           59           56           59                                                                                                    | P06       | Throttler<br>No<br>No<br>No<br>No<br>No<br>No                                          |
|                        | Hourly U<br>21<br>21<br>21<br>21<br>21<br>21<br>21<br>21<br>21<br>21<br>21       | sage Past<br>ate (UTC)<br>Jan-2018<br>Jan-2018<br>Jan-2018<br>Jan-2018<br>Jan-2018<br>Jan-2018<br>Jan-2018                                                                                                    | 60 Days                                                                                                    | 2<br>Start Time<br>10<br>11<br>12<br>13<br>14<br>15<br>16<br>17                 | 1742 · | 2<br>Upload Vol<br>0.0<br>0.0<br>0.0<br>0.0<br>0.0<br>0.0<br>0.0<br>0.0<br>0.0<br>0.        | 2<br>wmload Vo<br>ume (MB)<br>14<br>12<br>13<br>13<br>13<br>13<br>13<br>13                         | हें<br>Date (UT)<br>lume   <br>Downlo                  | <ul> <li><i>x</i></li> <li><i>x</i></li> <li><i>y</i></li> <li><i>y</i></li></ul> | B)                                                                                                    | Rin Used           18           60           59           61           59           56           59           60                                                                                            |           | Throttlee<br>No<br>No<br>No<br>No<br>No<br>No<br>No                                    |
|                        | Hourly U<br>21<br>21<br>21<br>21<br>21<br>21<br>21<br>21<br>21<br>21<br>21<br>21 | sage Past<br>ate (UTC)<br>-Jan-2018<br>-Jan-2018<br>-Jan-2018<br>-Jan-2018<br>-Jan-2018<br>-Jan-2018<br>-Jan-2018<br>-Jan-2018                                                                                                    | 60 Days                                                                                                    | 2<br>Start Time<br>10<br>11<br>12<br>13<br>14<br>15<br>16<br>17<br>18           | 1742 · |                                                                                             | 2<br>wnload Vo<br>ume (MB)<br>14<br>12<br>12<br>13<br>13<br>13<br>13<br>12<br>12<br>13<br>13<br>12 | Image: Second system     Date (UT)     Iume     Downlo | <ul> <li>₽</li> <li>₽</li> <li>Upload</li> <li>ad Volume (N</li> <li>1.64</li> <li>0.04</li> <li>0.05</li> <li>0.05</li> <li>0.04</li> <li>0.06</li> <li>0.04</li> <li>0.06</li> <li>0.04</li> <li>0.04</li> <li>0.04</li> <li>0.04</li> <li>0.04</li> <li>0.04</li> </ul>                                                                                                    | Image: Second second second | Rin Used           18           60           59           61           59           61           59           60           59           56           59           60           59           60           59 |           | 77<br>77<br>10<br>10<br>10<br>10<br>10<br>10<br>10<br>10<br>10<br>10<br>10<br>10<br>10 |

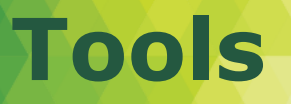

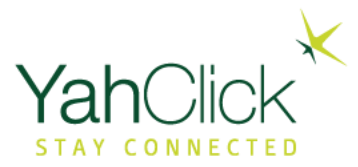

Tools displays the Web Response/Speed Test link.

- This link opens a new window tab to run a Performance Test.
- YahClic Home 🖸 Manage C Redeen

C Knowle

• You will need your SAN or Site ID to run the Performance Test.

|                                  | View Speed Test History View Web R                                                                                                    | esponse History How Does It Work? FAQ                                                                                            |
|----------------------------------|----------------------------------------------------------------------------------------------------|----------------------------------------------------------------------------------------------------|
|                                  | Perform a Test                                                                                                    | Perform a Speed Test                                                                                                    |
|                                  |                                                                                                    |                                                                                                    |
|                                  | Web Response Test                                                                                                    | Speed Test                                                                                                    |
| Knowledge Base                   |                                                                                                    | browser. This test measures the ability of<br>vour system to display a fixed sized web                                           |
| C Web Response/Speed Test        |                                                                                                    | What does it do?                                                                                                    |
| Tools ^                          | Your SAN/Site ID can be found at <u>www.systemcontrolcenter</u> .<br>For additional information, <u>click here</u> to access knowledge base articles.                                                                                              |                                                                                                    |
| Redeem Voucher/Token Check Usage | After entering your SAN, you will be presented with an option to perform the test that best suits you. The data gathered will help you and YahClick determine if there is a performance issue with your system.                                    | system.<br>This would include other Internet browsers<br>as well as email programs like Outlook.                                 |
| Manage My Profile                | Welcome to YahClick <sup>®</sup> Performance Testing suite. Two different tests are provided to measure several important performance aspects of your YahClick service. You will see them labeled as the "Web Response Test" and the "Speed Test". | To ensure that the results of this speed test<br>are correct please close any other<br>applications you may have running on your |
| Home                             |                                                                                                    | Helpful Hints                                                                                                    |

### **Knowledge Base**

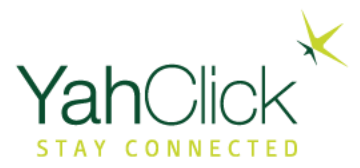

#### Knowledge Base allows users to view articles or search for articles.

| <b>Yah</b> Click <sup>*</sup> |                                                       | Khan SignoffTest   Khan S | ignoffTest (TSP2000007478) Active Logout              |
|-------------------------------|-------------------------------------------------------|---------------------------|-------------------------------------------------------|
| Home                          |                                                       |                           | General 👩 Self Service                                |
| C Manage My Profile           | Search                                                |                           |                                                       |
| Check Usage V<br>Tools V      | Enter minimum 3 characters                            |                           |                                                       |
| 🕑 Knowledge Base              | Article List                                          |                           |                                                       |
|                               | Title                                                 | Article Type              | Summary                                               |
|                               | Locate ESN Number Article                             | Knowledge                 | Locate ESN Number Article                             |
|                               | End User Portal                                       | Knowledge                 | End User Portal                                       |
|                               | Slow Browse with Windows Vista                        | Knowledge                 | Slow Browse with Windows Vista                        |
|                               | Locate SAN Number                                     | Knowledge                 | Locate SAN Number                                     |
|                               | Yahsat Fair Access Policy (FAP)                       | Knowledge                 | Yahsat Fair Access Policy (FAP)                       |
|                               | Slow Browse                                           | Knowledge                 | Slow Browse                                           |
|                               | No Browse                                             | Knowledge                 | No Browse                                             |
|                               | Minimum Computer and Operating<br>System Requirements | Knowledge                 | Minimum Computer and Operating<br>System Requirements |
|                               | Knowledge Base v3                                     | Knowledge                 | Knowledge Base v3                                     |
|                               |                                                       |                           |                                                       |

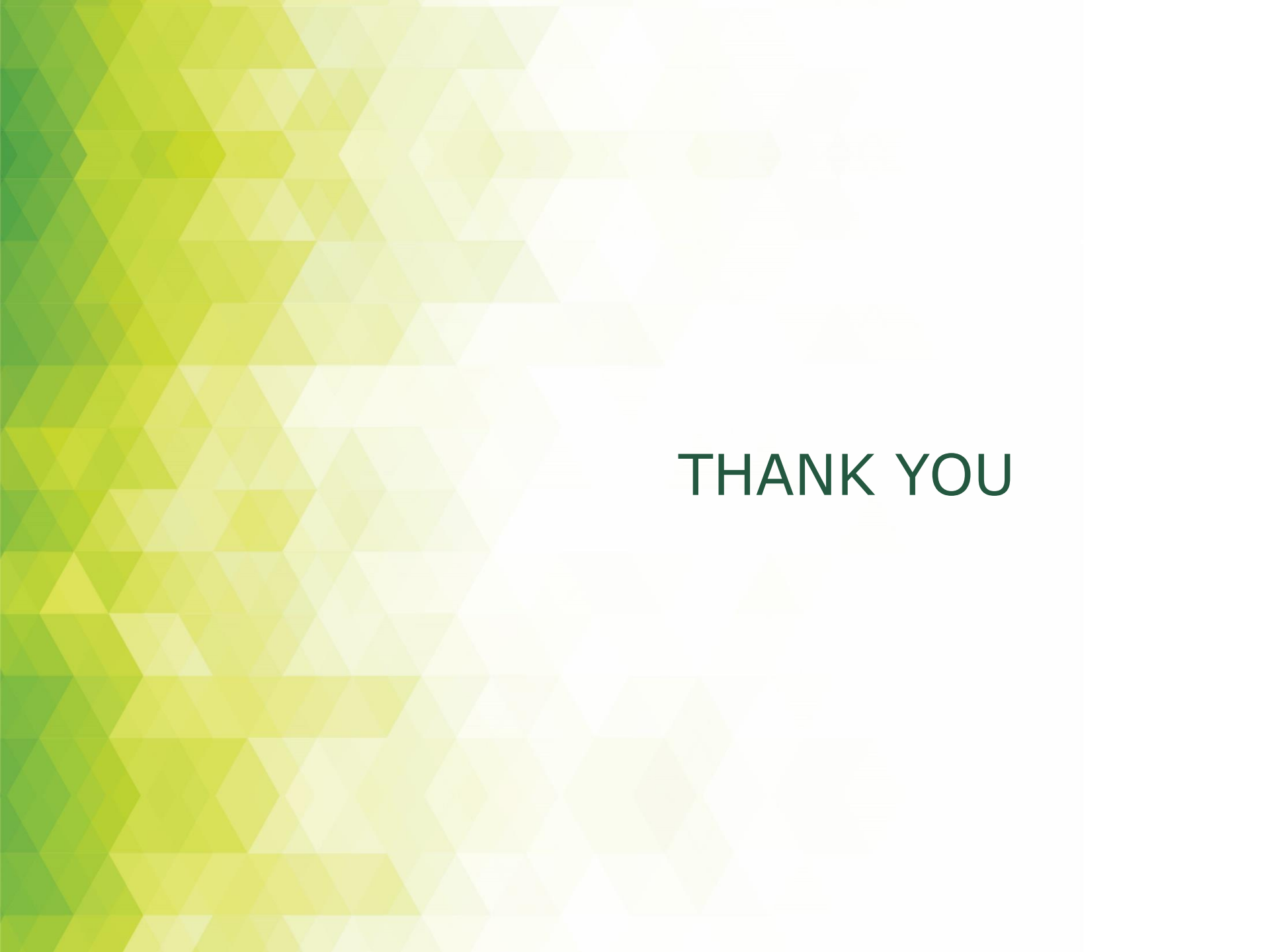